#### الفصل الاول

التعرف على برنامج الWord 2007 - تشغيل البرنامج - فتح وتعديل وحفظ التعرف على برنامج المجلدات والملفات - غلق البرنامج

مقدمه: يعتبر برنامج الـ WORD من أفضل البرامج المستخدمة في تحرير النصوص وهو من أنتاج شركة مايكروسوفت ضمن مجموعة البرامج المكتبية MICROSOFT OFFICE التي تصدرها وهناك إصدارات لهذه المجموعة منها OFFICE 97 ، OFFICE 2000 ، وخلال 2009 تم إصدار OFFICE XP ، OFFICE 2003 ، OFFICE XP ، وخلال 2009 تم إصدار

ويتميز برنامج WORD بكثير من الإمكانيات التي تجعل المستخدم يحصل على مستند غاية في الدقة والتنسيق ، ويستخدم هذا البرنامج بشكل كبير في مجال السكرتارية وإدارة المكاتب ومن أهم ميزات نظام الـ WORD بصورة عامة هي :

١- يمكن كتابة التقارير والمراسلات وحفظها في ملفات على أقراص بحيث يمكن الرجوع إليها عند الحاجة ، وقد كان لهذه الميزة الأثر الأكبر في التراجع عن استخدام الآلات الكاتبة والإقبال على الحاسبات

٢ - أمكانية التحكم والرجوع في نوع وحجم الخط وبقية التنسيقات والعمليات

٣- أجراء عمليات النسخ والقص واللصق

٤ - البحث عن كلمة في النص واستبدالها

- تنسبق الهوامش والمسافات البادئة للفقرات

- إضافة عناوين أو أرقام في رأس الصفحات أو نهايتها (ذيلها)

٧- أمكانية عمل الجداول وسهولة تداول البيانات فيها

٨- القدرة على أدراج أطار وصور ورسومات ومعادلات رياضية داخل المستند.

٩- إمكانية استخدام المدقق الإملائي والنحوي والقاموس

١٠ كتابة النصوص الانكليزية وعمل المغلف البريدي
 م عمم من المغلف البريدي

و عموما فأن البرنامج يزخر بالعديد من الأدوات والوسائل الأخرى التي تمكننا من الحصول على مستند كامل

تشغيل البرنامج:

يتم تشغيل برنامج الـ WORD عن طريقين ١- أضغط على زر البداية START ثم ALL PROGRAMS ثم MICROSOFT & MICROSOFT OFFICE WORD 2007 OFFICE ثم من القائمة الفرعية أختر SHORCUT 2007 ثم من القائمة الفرعية أختر 100 SHORCUT من سطح المكتب بالنقر عليها نقره مزدوجة DOUBLE CLICK

التعرف على بيئة الوورد (الشاشة الرئيسية):-

تتكون الشاشة الرئيسية لبرنامج الوورد من المكونات التالية:

- شريط العنوان: يتضمن على شريط أدوات الوصول السريع وزر تخصيصاته وعلى أسم المستند والبرنامج المفتوح و على ثلاثة أزرار لتكبير وتصغير الواجهة وأغلاق البرنامج.
- التبويبات: يحتوي البرنامج على عدد من التبويبات يتوقف عاى طريقه الآستخدام
  ومنها (الصفحة الرئيسية Home، ادراج Insert، تخطيط الصفحة Page
  دمنها (الصفحة الرئيسية Review، مراسلات Mailings، مراجعة Review، عرض
  ويتضمن كل تبويب على عدد من المجاميع تحتوي على أزرار لتنفيذ الآوامر.

Page

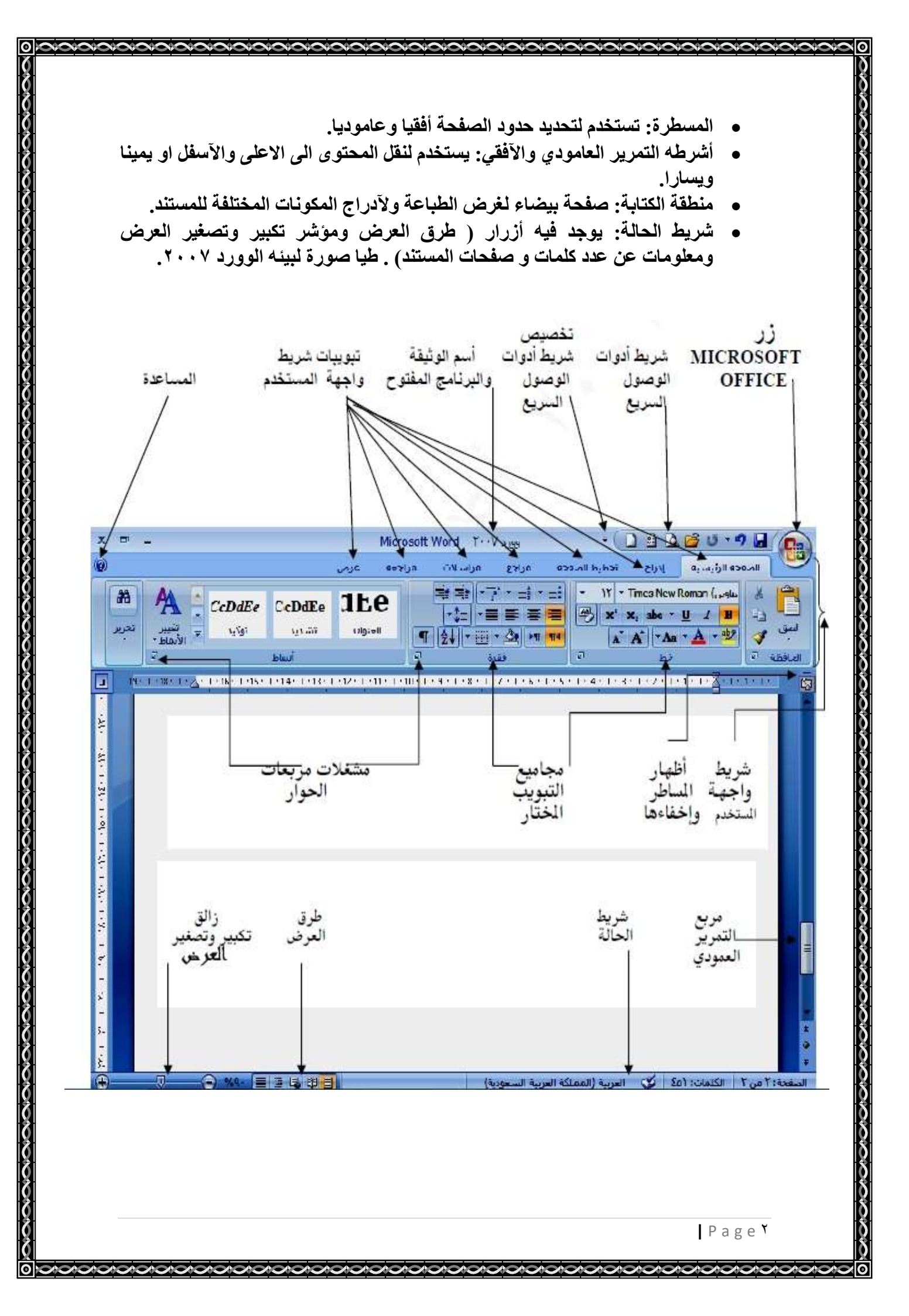

فتح مستند جديد وبدء الكتابة فيه: ـ فتح مستند فارغ :

- انقر فوق زر (New)، ثم انقر فوق جدید (New).
  - انقر نقرًا مزدوجًا فوق مستند فارغ

وعند كنابه النص فى منطقة العمل يجب ان نراعى النقاط التالية:-

- يتم الآنتقال تلقائيا من سطر الى أخر داخل الفقرة او بضغط مفتاح الآدخال Enter والمؤشرفي نهاية الفقرة لعمل فقرة جديدة.
  - الآهتمام بوضع الفاصلة في موقعها ووضع النقطة في نهاية الفقرة.
- الآهتمام في حفظ النص من فترة الى أخرى خوفا من فقده عند أنقطاع التيار الكهربائي
  ،اذا لا يوجد حمايه كهربائيه.
- الضغط على مفتاح Backspace في لوحة المفاتيح لحذف الحرف الموجود على يمين
  مؤشر الكتابة .

الضغط على مفتاح Delete لحذف الحرف الموجود على يسار مؤشر الكتابة.

- للكتابة باللغة العربية (AR) نضغط على مفتاحي Shift + Alt الموجودين على لوحة المفاتيح وللكتابة باللغة الانكليزية (EN) نضغط على نفس المفتاحين مرة اخرى. كما يمكن عمل ذلك من خلال زر في شريط المهام . ولتغيير حجم الحروف الآنكليزيه ، نضغط Caps lock من لوحه المفاتيح.
- لتحويل أتجاه الكتابة من اليمين الى اليسار نضغط مفتاحي Ctrl + Alt الموجودين
  على لوحة المفاتيح او الضغط عاى أحد الزرين 
  الموجودين الموجودين الموجودين
  الموجودين الموجودين
  الموجودين الموجودين
  الموجودين
  الموجودين
  الموجودين
  الموجودين
  الموجودين
  الموجودين
  الموجودين
  الموجودين
  الموجودين
  الموجودين
  الموجودين
  الموجودين
  الموجودين
  الموجودين
  الموجودين
  الموجودين
  الموجودين
  الموجودين
  الموجودين
  الموجودين
  الموجودين
  الموجودين
  الموجودين
  الموجودين
  الموجودين
  الموجودين
  الموجودين
  الموجودين
  الموجودين
  الموجودين
  الموجودين
  الموجودين
  الموجودين
  الموجودين
  الموجودين
  المودين
  الموجودين
  المودين
  المودين
  المودين
  المودين
  المودين
  المودين
  المودين
  المودين
  المودين
  المودين
  المودين
  المودين
  المودين
  المودين
  المودين
  المودين
  المودين
  المودين
  المودين
  المودين
  المودين
  المودين
  المودين
  المودين
  المودين
  المودين
  المودين
  المودين
  المودين
  المودين
  المودين
  المودين
  المودين
  المودين
  المودين
  المودين
  المودين
  المودين
  المودين
  المودين
  المودين
  المودين
  المودين
  المودين
  المودي

رؤوس وتذييلات الصفحات Heeder & Footer: رؤوس وتذييلات الصفحات هي أجزاء علوية وسفلية وجانبية لكل صفحة في المستند.

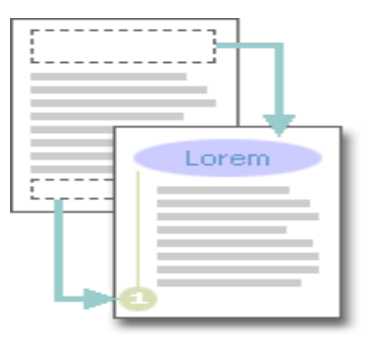

يمكنك إدراج نص أو رسومات أو تغييرها في رؤوس وتذييلات الصفحات، على سبيل المثال، وكذلك إضافة أرقام الصفحات أو الوقت والتاريخ أو شعار الشركة أو عنوان المستند أو أسم الملف أو أسم الكاتب.

إدراج رأس وتذييل الصفحة في كل المستند:

في علامة التبويب إدراج Insert / مجموعة رأس وتذييل الصفحة & Header
 أو تذييل الصفحة Footer .

| 📃 الرأس 🔻      |
|----------------|
| 🥫 تذييل 🔹      |
| 🖷 رقم الصفحة * |
| رأس وتذييل     |

انقر فوق تصميم رأس أو تذييل الصفحة الذي تريد.
 يتم إدراج رأس أو تذييل الصفحة على كل صفحة من المستند.

ملاحظة عند الضرورة، يمكنك تنسيق النص في رأس أو تذييل الصفحة عن طريق تحديد النص ، وأستخدام خيارات التنسيق الموجودة ضمن شريط الأدوات المصغر.

إدراج نص أو رسومات في رأس أو تذييل الصفحة وحفظها:

- انقر فوق تحرير رأس Edit Header أو تحرير تذييل Edit Footer.
- قم بإدراج نص أو رسومات من خلال تبويب Insert / مجموعة Illustrations،
  قم بالنقر على زر Picture ثم أختر الصورة المطلوب أدراجها ، واضغط أدراج.
  Insert.
- لحفظ رأس أو تذييل الصفحة التي أنشأتها إلى معرض خيارات رأس أو تذييل الصفحة،
  حدد النص أو الرسومات في رأس أو تذييل الصفحة، ثم انقر فوق حفظ التحديد كرأس
  جديد أو حفظ التحديد كتذييل جديد.

إزالة رؤوس أو تذييلات الصفحات:

- انقر فوق أي جزء من المستند.
- في علامة التبويب إدراج، في المجموعة رأس وتذييل الصفحة، انقر فوق رأس الصفحة أو تذييل الصفحة.
  - انقر فوق إزالة رأس Remove Header أو إزالة تذييل Remove Footer.
    - يتم إزالة رؤوس وتذييلات الصفحات من المستند بأكمله.

تخزين (حفظ) المستند لأول مرة:

أستخدم الأمر حفظ بأسم (Save As) لحفظ الملف الجديد .

- انقر فوق زر (Save As)، ثم انقر فوق حفظ بأسم (Save As).
- أكتب أسماً للمستند الجديد في المكان المخصص، ثم انقر فوق حفظ (Save) أسفل يمين القائمه الفرعيه. يقوم Word بحفظ المستند في موقع افتراضي Documents ، كملف او يمكنك تحديد مجلد لحفظ الملف فيه.

فتح و ثبقة (ملف) سبق أنشاؤ ها يمكن فتح وثيقة (ملف) سبق أنشاؤه بالطرق التالية ١-النقر على زر MICROSOFT OFFICE ونختار فتح من القائمة المنسدلة فتنفتح نافذة بأسم (فتح) ٢- النقر على أيقونة فتح في شريط أدوات الوصول السريع أذا كانت مضافة للشريط ۳- الضغط على مفتاحى (CTRL + O) باستخدام لوحة المفاتيح وفى جميع الطرق أعلاه ستنفتح النافذة التالية

|                                                                                                    |              |                                | ? فتح                                     |
|----------------------------------------------------------------------------------------------------|--------------|--------------------------------|-------------------------------------------|
| My eDooks<br>My Music<br>My Music<br>My Futures<br>Visual Studio 2008<br>Visual Studio 2008 | My Documents | <u> </u>                       | یست فن<br>نوع<br>الا<br>Recent<br>Desktop |
| يسم الله الرحمن الرحيمن<br>تعوف المورم<br>ف-ع<br>فتح للفراية فقط<br>فتح كيبيجة                                                                                                    | ]            |                                | S Computer<br>Places                      |
| فتح في الفِستعرمي<br>قِتح مع تحويل<br>فِتح وامـلاح                                                                                                    | ents         | اسم الملف:<br>أرواع الملغات: 💽 |                                           |

ومن خلال النافذة المفتوحة وفي الجهة العليا من النافذة ننقر على سهم القائمة المطوية ليتم اختيار القرص والمجلد الذي يخزن الملف أو يمكن الاستعانة بأيقونات (البحث في ) الظاهرة على يمين النافذة إذ لم يكن الملف المطلوب فتحه ضمن النافذة المفتوحة ، وبعد ذلك يتم اختيار الملف المطلوب أو كتابة أسمه ضمن خانة (أسم الملف) ثم النقر على فتح (أو النقر المزدوج مباشرة على أسم الملف)ويمكن فتح الملف للقراءة فقط أو فتح كنسخه وذلك من خلال النقر على السهم الموجود بجوار أيقونة فتح ثم الاختيار من القائمة المنسدلة ، عندها سينفتح الملف المطلوب

> تخزين ملف بعد تعديله: بعد أجراء أي تعديل على النص يجب حفظ هذه التغيرات، ولعمل ذلك:

- نضغط على الزر 🔜 من شريط العنوان.
- او نختار قائمة Microsoft Office ثم نختار اأمر Save.
  - او الضغط على مفتاحي Ctrl + S من لوحة المفاتيح.

أغلاق الملف:

يمكن أغلاق المستند (الملف) المفتوح دون الخروج من نظام الوورد وذلك بالنقر على زر Microsoft Office ثم أختيار (أغلاق - Close) عند الرغبة بالعمل مع مستند جديد او فتح مستند جديد.

| الخروج من البرنامج:                                                |
|--------------------------------------------------------------------|
| يتم الخروج من برنامج الـ WORD بالطرق التالية                       |
| ١- النقر على زر MICROSOFT OFFICE ونختار إنهاء WORD في يسار القائمة |
| ٢- أضغط على إغلاق الموجودة في نافذة البرنامج المفتوح 🗙             |

0

0

وفي جميع الطرق إن لم تكن قد حفظت الملف أو التعديلات على الوثيقة ستظهر شاشة استفسارية للإجابة في حفظ التعديلات أم لا أو التراجع

| × |             |                 | Microsoft Office         | e Word |
|---|-------------|-----------------|--------------------------|--------|
|   |             | لى "وورد ۲۰۰۷"؟ | هل تريد حفظ التغييرات عا |        |
|   | إلغاء الأمر | ) [ <u>ř</u>    | ) [Jazi                  | ]      |

0

0

الفصل الثاني بعض أسنخدامات تبويب عرض View

طرق عرض ورؤية المستند: يمنحك برنامج الوورد العديد من الطرق المتعدة لمشاهدة المستند على الشاشه أثناء العمل عند أعداده، وستلاحظ على الفور ان كفاءة الآنتاج ستزداد وسيصبح عملك أكثر سهولة عند أستخدام الطريقة المناسبة للرؤية في المهمة التي تؤديها، ويمكنك أستخدام علامة التبويب عرض (View)، في مجموعة طرق عرض المستند على الشاشة. وكما يلي :

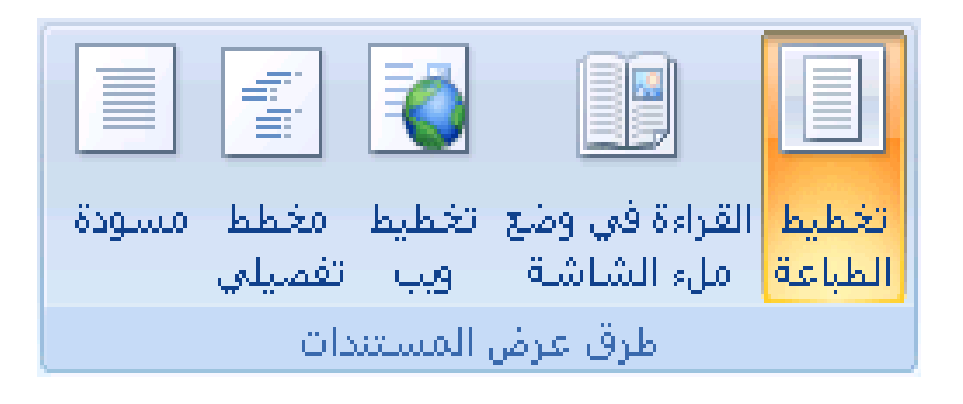

تخطيط الطباعة – Print Layout: هذه الرؤية تعرض المستند كما سيتم طباعته تماما، بما في ذلك وضع الصور وتنسيق الآعمدة ومساحات الهوامش وغيرها ، بحيث تتأكد من وضع المستند الفعلى قبل القيام بعملية الطباعة.

- القراءة في وضع ملئ الشاشة Full Screen Reading: هذه الطريقة في العرض تم تصميمها لتسهيل عملية قراءة المستند على الشاشة، ويتم ترتيب النص في شكل عمود واحد طويل مناسب في صفحات رأسية على الشاشة ، تماما كما لو كنت تشاهد كتابا.
- تخطيط ويب Web Layout: هذه الطريقة في أستعراض المستند تم تصميمها خصيصا للعمل مع المستندات المنشورة على الشبكة، لتظهر وكأنها صفحات من شبكة الانترنت، وفي هذه الرؤية تظهر جميع العناصر ولكن حجم الخط وطول السطر ومساحة الصفحة يتم ضبطها لتناسب عرض النافذة تماما مثل صفحات الانترنت.
- مخطط تفصيلي Outline: تعرض هذه الرؤية هيكل المستند بتنسيق الفقرات وتحديد مستوى الهيكلة في المستند. وفي الوضع الآفتراضي فان انماط العناوين التي يتم أختيارها تحدد مستوى الهيكل، مثلا العنوان الرئيسي هو المستوى الاول، والعنوان الفرعي هو المستوى الثاني ... وهكذا.
- مسودة Draft: هي الرؤية العادية التي تم تصميمها لسرعة أدخال البيانات وتحريرها، حيث يوضع النص والعناصر الآخرى في عمود طولي .

ويمكنك أستخدام علامة التبويب عرض (View)، في المجموعة أظهار/أخفاء (Show/Hide) ستلاحظ عدة أزرار منها:

PageV

المسطرة – Ruler: غالباً ما تستخدم المساطر الأفقية والعمودية في برنامج الوورد Word لمحاذاة النص والرسومات والجداول وعناصر المستند الأخرى وتسخدم المسطرة الافقية في تحيرك الاسطر والفقرات يمينا ويسارا، ولعمل ذلك نضع المؤشر في بداية السطر او الفقرة المراد تحريكها ونضغط على احد المثلثين الظاهرين

على المسطرة ونقوم بتحريكها يمينا او يسارا حسب الحاجة. ولآظهار المساطر الأفقية والرأسية أو إخفائها، انقر فوق إظهار المسطرة في أعلى شريط التمرير العلوي.

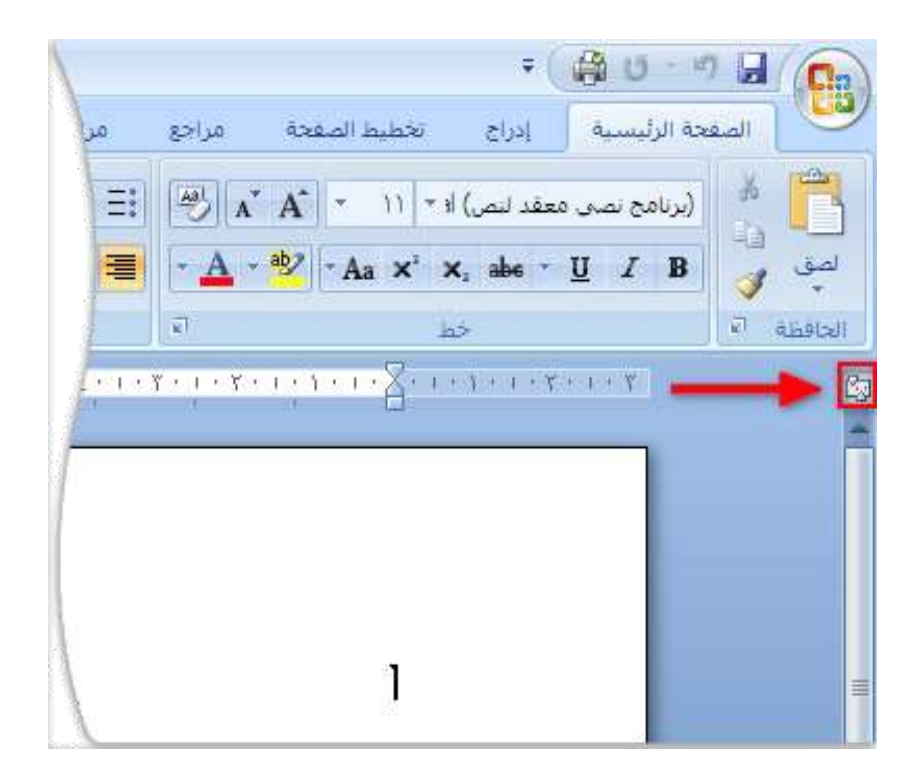

ملاحظة لن تظهر المسطرة العمودية إذا تم إيقاف تشغيلها، ولتشغيل المسطرة العمودية، قم بما يلي:

- انقر فوق زر (Word Option، ثم انقر فوق خیارات (Word Option)
  - انقر فوق خيارات متقدمة (Advanced).
- أسفل عرض (Display)، حدد خانة الآختيار إظهار المسطرة العمودية في طريقة عرض "تخطيط الطباعة".

عرض خريطة المستند – Document Map: تستخدم هذه الخاصية عند التعامل مع ملف ذات حجم كبير حيث يقوم بعرض العناوين الرئيسية للمستند. عرض محتويات المستند – Thumbnails: تستخدم هذه الخاصية لعرض صفحات الملف على الجانب الآيسر من الشاشة للوصول اليها بسهولة.

من تبويب عرض (View) أيضا يمكنك تحديد حجم رؤية الصفحة من المجموعة .(Zoom) One Page 100 **JU** Two Pages Zoom 100% Page Width Zoom حيث يتم عرض الصفحة بمساحات وبنسب مؤية مختلفة عن طريق الضغط على الزر (Zoom) ، وأختيار نسبة الرؤية المناسبة من القائمة الفرعية. Zoom to Page width 200% Many pages: <u>100%</u> Text width 0 75% Whole page \* 100% Percent: Preview AaBbCcDdEeXxYyZz AaBbCcDdEeXxYyZz AaBbCcDdEeXxYyZz AaBbCcDdEeXxYyZz OK Cancel Page<sup>9</sup>

الفصل الثالث تحديد ونسخ ونقل النصوص - طرق التراجع - أيجاد وتبديل النصوص – تصحيح أخطاء الهجاء والنحو

تحديد وأختيار النص (تظليله): يمكن تحديد نص أو عناصر في جدول بأستخدام الماوس أو لوحة المفاتيح. ويتم أيضاً تحديد نص أو عناصر موجودة في أماكن مختلفة، على سبيل المثال، يمكنك تحديد فقرة في صفحة واحدة وجملة من صفحة أخرى.

• تحديد نص بأستخدام الماوس:

| قم ب                                                                 | لتحديد       |
|----------------------------------------------------------------------|--------------|
| النقر حيثما تريد بدء التحديد، وضغط زر الماوس الأيسر باستمرار، ثم سحب | أي جزء من    |
| المؤشر على النص الذي تريد تحديده.                                    | النص         |
| النقر نقراً مزدوجاً فوق أي مكان ضمن الكلمة.                          | كلمة         |
| تحريك المؤشر إلى يمين السطر إلى أن يتحول إلى سهم يشير إلى اليسار، ثم | سطر من       |
| النقر.                                                               | النص         |
| ضغط المفتاح Ctrl باستمرار، ثم النقر فوق أي مكان ضمن الجملة.          | جملة         |
| النقر ثلاث مرات فوق أي مكان ضمن الفقرة .                             | فقرة         |
| تحريك المؤشر إلى يمين أي نص إلى أن يتحول إلى سهم يشير إلى اليسار، ثم | مستند بأكمله |
| النقر ثلاث مرات متتالية.                                             |              |

تحديد نص بأستخدام لوحة المفاتيح:

| قم ب                                                       | لتحديد              |
|------------------------------------------------------------|---------------------|
| ضغط Shift +سبهم إلى اليسار.                                | حرف واحد إلى اليسار |
| وضع نقطة الإدراج عند بداية الكلمة، ثم ضغط Ctrl+Shift + سهم | كلمة من بدايتها إلى |
| إلى اليمين.                                                | نهايتها             |
| ضغط Home ، ثم ضغط . Shift+End                              | سطر من بدايته إلى   |
|                                                            | نهايته.             |
| ضغط End ، ثم ضغط Shift +سهم إلى الأسفل.                    | سطر واحد إلى الأسفل |
| تحريك المؤشر إلى بداية الفقرة، ثم ضغط Ctrl+Shift +سبهم إلى | فقرة من بدايتها إلى |
| أسفل.                                                      | نهايتها             |
| تحريك المؤشر إلى نهاية المستند، ثم ضغط.Ctrl+Shift+Home     | مستند من نهايته إلى |
|                                                            | بدايته              |

تحديد نص في أماكن مختلفة

يمكنك تحديد نص أو عناصر في جدول ليست مجاورة لبعضها البعض، على سبيل المثال، يمكنك تحديد فقرة في صفحة واحدة وجملة في صفحة مختلفة. حدد نصاً أو عنصراً في جدول.

 اضغط بأستمرار المفتاح Ctrl أثناء تحديد أي نص أو عنصر إضافي في الجدول الذي تريد.

تحديد مستند بأكمله: لتحديد مستند بأكمله، اضغط المفتاحين Ctrl+A.

Pagel·

النسخ والقص واللصق:

نسخ البيانات (Copy – Paste):

- يتم تحديد النص المراد نسخه ثم الضغط على زر الفأرة الآيمن (R.C) وأختيار الآمر.
  Copy. ثم الانتقال الى المنطقة المراد لصق النص بها والضغط مرة أخرى على زر الفأرة الآيمن (R.C) وأختيار الآمر Paste.
- يتم تحديد النص المراد نسخه ثم النقر على زر النسخ 🧾 من التبويب (Home) في

المجموعة (Clipboard). ثم لصقه في المنطقة المطلوبة عن طريق زر

- يتم تحديد النص المراد نسخه ثم الضغط على زري Ctrl + C من على لوحة المفاتيح ثم الانتقال الى المنطقة المراد لصق النص بها والضفظ على زرى Ctrl + V.
- يتم نسخ النص بأستخدام الفأرة عن طريق تحديد النص الذي تريد نسخه ثم اضغط على زر Ctrl من لوحة المفاتيح والسحب والآلقاء في المكان المطلوب.

قص (نقل)البيانات (Cut – Paste):

- يتم تحديد النص المراد قصه ثم الضغط على زر الفأرة الآيمن (R.C) وأختيار الآمر.
  Cut. ثم الانتقال الى المنطقة المراد لصق النص بها والضغط مرة أخرى على زر الفأرة الآيمن (R.C) وأختيار الآمر Paste.
- يتم تحديد النص المراد قصه ثم النقر على زر القص 🔏 من تبويب (Home) /

مجموعة (Clipboard). ثم لصقه في المنطقة المطلوبة عن طريق زر 🔜

- يتم تحديد النص المراد قصه ثم الضغط على زري Ctrl + X من على لوحة المفاتيح ثم الآنتقال الى المنطقة المراد لصق النص بها والضفظ على زري Ctrl + V.
- يتم قص النص بأستخدام الفأرة عن طريق تحديد النص الذي تريد قصه وسحبه والقاءه في المكان المطلوب.

ملاحظة: يفضل أستخدام Copy – Paste للمحافظة على الجزء المنسوخ في مكانه.

Office Clipboard: عندما تقوم بأي أمر قص أو نسخ فان الجزء الذي تم نسخها قصه يتم تخزينه في مكان مؤقت وهو Office Clipboard وعندئذ يمكن وضع المؤشر في أي جزء من المستند ولصق هذا الجزء مرة أخرى.

الوصول الى Office Clipboard: يمكن الوصول الى هذه القائمة عن طريق التبويب Home.

نسخ ولصق النصوص والمقارنة بين المستندات: في بعض الآحيان قد تحتاج بعض البيانات او النصوص التي تم كتابتها سابقا في أحدى المستندات وتحتاج كتابتها مرة أخرى في المستند الذي تعمل عليه حاليا، فبدلاً من أضاعة الكثير من الوقت في أعادة الكتابة يمكنك أتباع الخطوات التالية:

و من التبويب عرض (View) / مجموعة Window.

قم بأختيار زر View Side by Side لتقوم بعرض أكثر من مستند جنبا الى جنب ومقارنتهما والنسخ او النقل بينهما بسهولة.

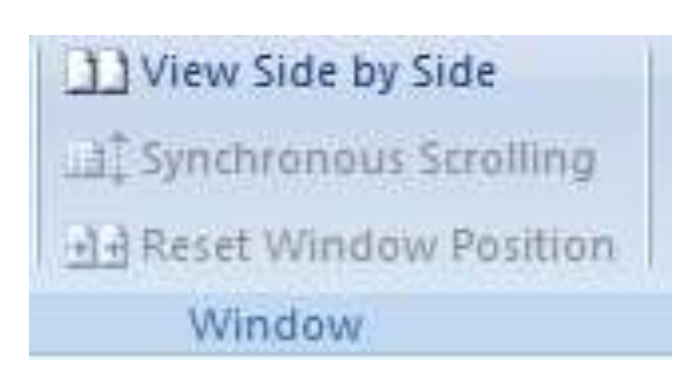

التراجع عن الخطوات الآخيرة Undo: يحتاج المستخدم في بعض الآوقات الى التراجع في خطوة او أكثر قام بعملها ، ويتم ذلك بسهولة داخل برنامج الوورد عن طريق:

- في شريط أدوات الوصول السريع، أنقر على تراجع .
- اضغط على Ctrl + Z من لوحة المفاتيح. وإذا كنت تريد التراجع عن إجراء آخر، فأنقر فوق السهم الموجود بجوار الزر تراجع 20، ثم انقر فوق الإجراء في قائمة الإجراءات الأخيرة.

التراجع عن التراجع Redo:

- في شريط أدوات الوصول السريع، انقر على اعادة 01.
  - اضغط على Ctrl + Y من لوحة المفاتيح.

أيجاد وتبديل النصوص Find and Replace:

في بعض الآحيان يكون المستخدم قد قام بتكرار كتابة كلمة معينة ثم أكتشف في نهاية عمله انه قد أخطأ في كتابة هذه الكلمة ولحل هذه المشكلة يجب أتباع الآتي:

- من خلال التبويب Home / مجموعة Editing.
- قم بالبحث عن الكلمة بالضغط على زر Find او الضغط على زري Ctrl + F من على لوحة المفاتيح.
- Find What المراد أيجادها في الجزء الخاص بها Find What واضغط
  Next.
- ومن خلال الزر Replace، أكتب الكلمة بالطريقة الصحيحة في الجزء الخاص بها Replace With ثم الضغط على Replace.

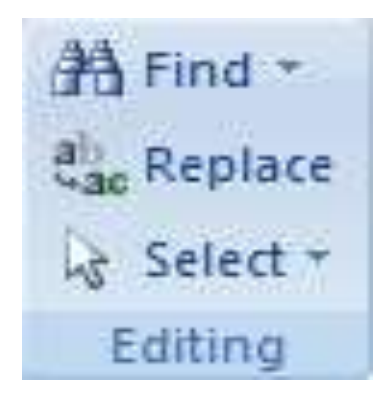

# تصحيح أخطاء الهجاء والنحو Spelling and Grammar:

وهي تعتبر من أهم الآدوات التي يقدمها برنامج الوورد وتستخدم لتساعد المستخدم في تصحيح الآخطاء اللغوية وايضا أخطاء النحو، ويتم الوصول اليها بأحدى الطرق التالية:

- الضغط على زر F7 من لوحة المفاتيح.
- في شريط أدوات الوصول السريع، أنقر على السهم الصغير في الجهة اليمنى ثم قم بأختيار Spelling & Grammar ليظهر لك الزر ضمن باقي أدوات الشريط، ثم قم بالضغط عليه 🐬 لتصحيح الآخطاء.
- يمكن ايضا أختيار Spelling & Grammar من خلال المجموعة Proofing في التبويب Review.
- نضع المؤشر عاى الكلمة الخطأ ثم نضغط R.C ونختار الكلمة الصحيحة من القائمة المنسدلة.

| سهم إلى اليسار Shiht + ضغط. |                         |   | Ignore Once       |
|-----------------------------|-------------------------|---|-------------------|
|                             |                         |   | Ignore All        |
|                             |                         | - | Add to Dictionary |
| Suggestions:                |                         |   |                   |
| Shih                        |                         |   | Change            |
| Shirt<br>Smith              |                         | m | Change All        |
| Shah<br>Shahs               |                         | - | AutoCorrect       |
| Dictionary language:        | English (United States) |   |                   |
| 🔽 Chec <u>k</u> grammar     | di -                    |   |                   |
| Options                     | Undo                    |   | Cancel            |

## الفصل الرابع

تنسيق الخط - الفقرة - التنقيط والترقيم - الآطارات والظلال

أختيار خلفية المستند

تنسيق الخط:

يتم عمل التنسيقات على الورقة بعد الآنتهاء من كتابة النص ، وفيما يلي سنستعرض كيفية عمل التنسيقات على النصوص والمستند بأكمله. وكما سبق وذكرنا أنه أي تعديل في النص او عمل أي تنسيقات يجب تحديد هذا النص اولآ.

يمكن للمستخدم أجراء العديد من التعديلات على الحروف والفقرات التي توجد في المستند من حيث نوع الخط وحجمه ولونه وأيضا كيفية تنسيق وضع الكلمة أو الجملة او الفقرة في اي جزء على الصفحة (يمين – وسط – شمال) كما أنه يستطيع أدخال أطارات مختلفة على المستند وأيضا التعرف على كيفية أدخال أنواع مختلفة من الترقيم.

يمكننا من خلال التبويب Home / مجموعة Font تغيير نوع وحجم ولون الخط الى جانب عمل الكثير من التنسيقات الضرورية، وفيما يلي سنستعرض هذه المجموعة وأهم الخيارات الموجودة فيها.

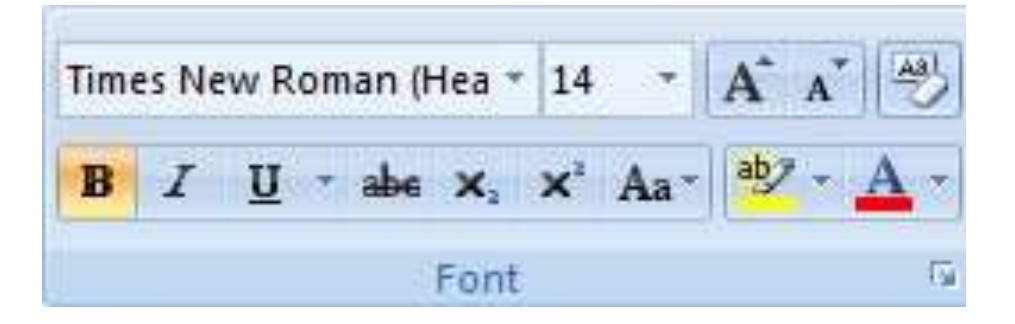

ولآجراء أي تعديل على كلمة أو جملة أو فقرة كاملة لا بد من تحديدها كما ذكر سابقا قبل أجراء التعديل المطلوب.

أهم الآختيارات:

- نوع الخط: يمكن تغير نوع الخط من خلال الضغط على السهم الصغير في يمين المربع لتنسدل قائمة تحتوي على جميع أنواع الخطوط التي يمكن منها أختيار نوع الخط الذي يراد الكتابة به.
- حجم الخط: يمكن تغير حجم الخط من خلال الضغط على السهم الصغير في يمين المربع لتنسدل قائمة تحتوي على أحجام الخطوط التي يمكن منها أختيار حجم الخط الذي يراد الكتابة به.
  - Bold :B ويتم من خلال هذا الزر تعريض الخط.

Pagelź

- Italic : I ويتم من خلال هذا الزر جعل الخط مائل.
- Underline : <u>U</u> عقوم هذا الزر برسم خط تحت النص.
- لون الخط: يمكن تغير لون الخط من خلال الضغط على السهم الصغير الذي بجانب زر الآلوان، وأختيار اللون المفضل للكتابة.

#### الفقرة Paragraph:

من التبويب Home / مجموعة Paragraph يتم أختيار وتحديد جميع الخواص والصفات الخاصة بتنسيق الفقرات في المستند ، حيث يتم من خلاله تحديد بداية الفقرة اذا كان من اليمين أو اليسار أو ان جميع سطور الفقرة تكون متساوية في البداية والنهاية (توسيط) ، والمسافات بين سطور الفقرة الواحدة ، وكذلك تستخدم لتحديد بداية اول سطر في الفقرة ، وكذلك تحديد مسافات الهوامش على جانبي الفقرة.

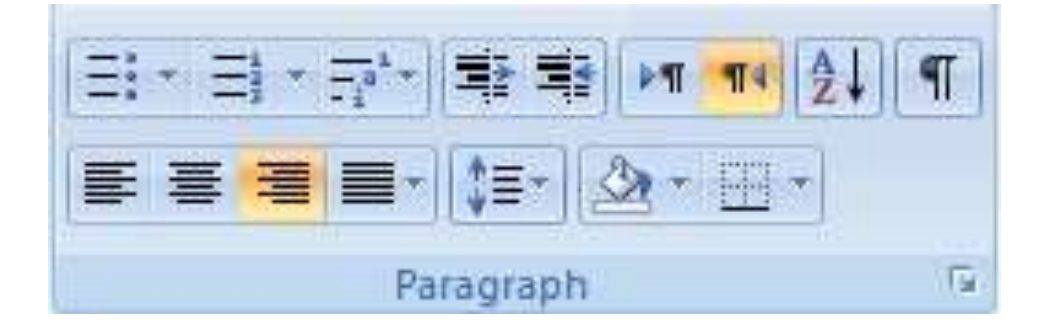

## التنقيط والترقيم Bullets & Numbering:

أحيانا قد يرغب المستخدم أان يقوم بعمل قائمة ، ويرغب أن يضيف عليها ترقيم ، أو وضع علامة مميزة لكل جملة في هذه القائمة ، ويكون ذلك عن طريق أتباع الآتي:

- يجب تحديد مجموعة النصوص المراد ترقيمها او تنقيطها اولاً.
- يتم تحديد مكان النص في المستند (يمين يسار توسيط) من خلال الضغط على احد الآزرار

  - لتحديد أتجاه البدأ بالكتابة من اليمين الى اليسار أو من اليسار الى اليمين، قم بالنقر على أحد الزرين سيسا.

### الآطارات والظلال Border and Shading:

قد يحتاج المستخدم الى أضافه أطار Border على المستند، ويوجد العديد من الآطارات التي يمكن أن يختار منها ما يناسبه ، حيث يتم ذلك من خلال أتباع ما ياتي:

Watermark -🦄 Page Color 👻 Page Borders Page Background

- من خلال التبويب Page Layout / مجموعة Page Backgrounds.
- قم بالنقر على زر Page Border لتظهر لك نافذة يتم من خلالها أختيار شكل الآطار المطلوب وسمكه.

| Borders      | <u>P</u> age Border | Shading     |                                                           |
|--------------|---------------------|-------------|-----------------------------------------------------------|
| Setting:     | St                  | yle:        | Preview                                                   |
|              | one                 | <b>^</b>    | Click on diagram below or use<br>buttons to apply borders |
| в            | <u>x</u>            |             |                                                           |
| si           | nadow               |             |                                                           |
| <b>_</b>     | _ <u>C</u> e        | plor:       |                                                           |
| E 3          | -2                  | Automatic 🖉 |                                                           |
| <u></u>      | W                   | idth:       |                                                           |
| ( <b>1</b> ) | ustom               | ½ pt ▼      | Apply to:                                                 |
|              | Ar                  | t:          | Whole document                                            |
|              | (                   | none) 👻     |                                                           |

• كما يمكنك أختيار التبويب Shading لعمل تظليل على جزء من النص وبعدة الوان.

# أختيار خلفية للمستند Background:

أحيانا قد يرغب المستخدم بأضافة خلفية الى المستند وذلك من أجل زيادة تنسيق المستند وجعله أكثر جاذبية، وقد تكون هذه الخلفية عبارة عن لون واحد او تكون عبارة عن لونين متداخلين معا أو علامة مائية، وللقيام بذلك يمكن أتباع الاتي:

- من خلال التبويب Page Layout / مجموعة Page Backgrounds.
- قم بالنقر على الزر Page Color لتظهر لك مجموعة من الآلوان من الممكن أختيار أحدها ليصبح كلون خلفية للمستند كما يمكن أختيار More Color للحصول على الوان أضافية.
- يمكن الحصول على مؤثرات خاصة من خلال أختيار Fill Effects حيث تحتوي على عدد من الآختيارات منها (التدرج اللوني Gradient ، النقوش الجاهزة Texture، رسومات ونقوش معلي المعاد معورة Picture).
- ويمكن وضع كلمة أو صورة كخلفية للمستند من خلال الضغط على زر
  Watermark.

#### الفصل الخامس

أدراج الرموز والعلامات والترقيم والصور والجداول على المستند

أدراج الرموز والعلامات على المستند (Insert Symbols):

قد يحتاج المستخدم الى كتابه أو أدخال بعض الرموز التي قد لا توجد على وجه الآزرار لذلك يمكن أستخدام أمر أدراج من تبويب Insert / مجموعة Symbols ثم Symbol.

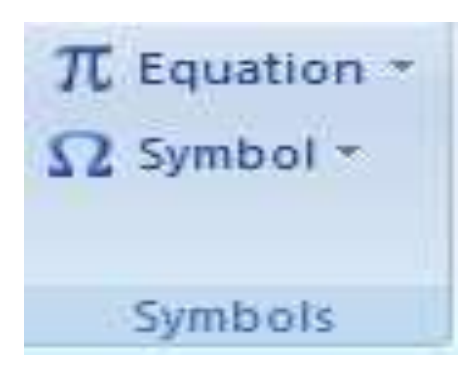

أدراج الترقيم على صفحه في المستند (Page Number):

يمكن وضع أرقام على الصفحات التي يتكون منها المستند، ويوضع الترقيم في أى مكان من الصفحه حسب رغبه المستخدم ، وبما يتناسب التنسيق، ومن أهم هذه الاختيارات:

موضع الترقيم على الصفحه:-

١. الترقيم في أعلى الصفحة Header
 ٢. الترقيم في أسفل الصفحة Footer
 أتجاه الترقيم على الصفحة:
 ١. الوسط Center
 ٢. اليمين Right
 ٣. اليسار Heft
 ٤. داخل الصفحة Inside
 ٥. خارج الصفحة التالي:

من تبويب أدراج Insert / مجموعه Header & Footer ثم Page Number.

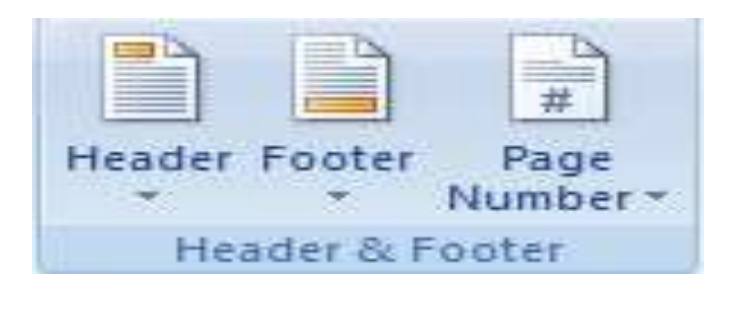

Page1A

أدراج صورة على المستند (Insert Picture): يتم أدراج صورة على المستند من خلال تبويب Insert / مجموعة Illustrations ثم نختار صورة (Picture)، وبجانب هذا الآمر يوجد العديد من الخيارات التي تمكن المستخدم من أدراج أنواع مختلفه من الصور المخزنه في أماكن مختلفه على جهاز الحاسوب الخاص به، مثل

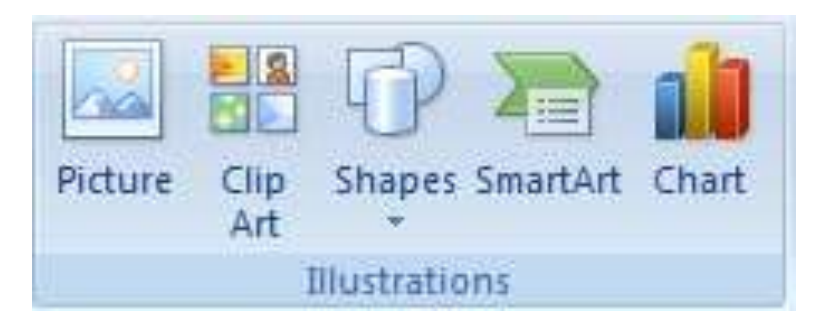

أدراج رسم توضيحي على المستند (Chart):

يمكن أدراج رسم على المستند من خلال تبويب Insert / مجموعة Illustrations ثم Chart ويتم الضغط على الشكل التوضيحي المطلوب ثم الضغط على زر Ok ليتم أضافته الى المستند.

أدراج مربع نص على المستند (Text Box):

قد يحتاج المستخدم الى كتابه بعض الكلمات على الصورة التي قام بأدخالها، لذلك يستخدم الآمر Insert / مجموعه Texts ثم Text Box.

و بأمكانه أستخدام نماذج جاهزة للكتابة من خلال التبويب Insert / مجموعه Texts ثم WordArt.

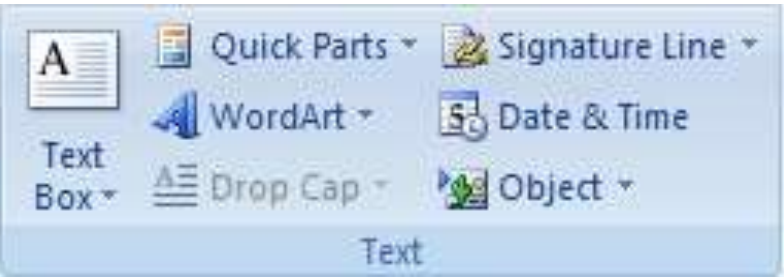

#### الجداول Tables:

تعتبر الجداول من أهم المميزات التي يقدمها برنامج الوورد، فهي تستخدم لعرض البيانات بطريقه منظمه مما يسهل عمليه أستخراج المعلومات المفيدة من البيانات التي تحتويها. يتكون الجدول من عدد من الآعمدة Columns وعدد من الصفوف Rows ويشكل التقاطع بينهما خلايا Cells.

Page 19

أدراج جدول او أنشاؤه Insert & Draw Table:

أدراج جدول Insert Table : في Insert Table ثم Microsoft Office Word 2007، يمكن إدراج جدول من خلال التبويب Insert / مجموعة Tables ثم Tables ، ويتم ذلك بألنقر على عدد الصفوف والأعمدة التي نسحبها، بعد ان تختار مكان أقامه الجدول وتوجد طريقه أخرى، من خلال :

| جدول<br>ج |
|-----------|
| جداول     |

التبويب Insert Table / مجموعة Tables ثم Table ، ننقر من القائمه المنسدله Insert Table فيظهر مربع حوار ندرج فيه عدد الآعمدة والصفوف ثم نضغط Ok . أنشاء جدول Table فيظهر مربع حوار ندرج فيه عدد الآعمدة والصفوف والأعمدة التي تريدها، وأستخدام القلم table : يمكن إنشاء جدول عن طريق رسم الصفوف والأعمدة التي تريدها، وأستخدام القلم لرسم الجدول وأضافه كل الآعمدة والصفوف حسب حاجه المستخدم ، ويستخدم الآمر من تبويب Insert Table يلي وأضافه كل الآعمدة والصفوف منه تظهر مربع على زر علي القلم القلم القلم المستخدم ، ويستخدم القلم القلم من تبويب Insert تم عليه لغرض رسم جدول جديد.

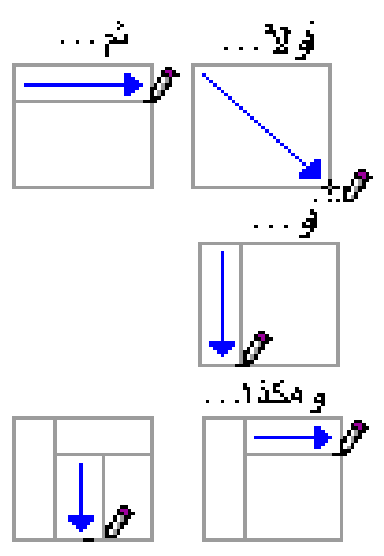

ولرسم جدول نضغط Draw Table فيصبح المؤشر على شكل قلم رصاص. انقر حيث تريد إنشاء الجدول. ولتعريف الحدود الخارجية للجدول، أرسم مستطيلاً، ثم أرسم أسطر الأعمدة وأسطر الصفوف داخل هذا المستطيل. عند الآنتهاء من رسم الجدول، انقر داخل خلية أبدأ الكتابة أو إدراج الرسوم لمسح سطر أو مجموعة من الأسطر من الجدول بعد رسمه، نضغط التبويب Design / مجموعة انقر فوق السطر الذي تريد مسحه.

Page Y.

| داول:        | الآضافه داخل الج |
|--------------|------------------|
| Insert Below | 1                |

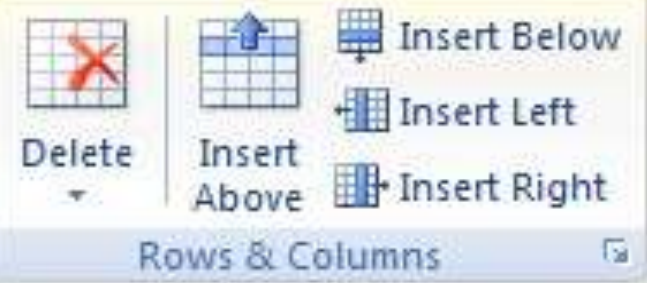

أضافة خلية:

| انقر فوق                                      | L                                                                                                |
|-----------------------------------------------|--------------------------------------------------------------------------------------------------|
| إزاحة الخلايا إلى اليمين<br>Shift Cells Right | إدراج خلية وتحريك كافة الخلايا الأخرى في ذلك الصف نحو اليمين.                                    |
| إزاحة الخلايا إلى أسفل<br>Shift Cells Dawn    | إدراج خلية وتحريك الخلايا الموجودة بمقدار صف واحد إلى أسفل. يتم<br>إضافة صف جديد في أسفل الجدول. |
| إدراج صف بأكمله<br>Insert Entire Row          | إدراج صف أعلى الخلية التي قمت بالنقر داخلها.                                                     |
| إدراج عمود بأكمله<br>Insert Entire<br>Column  | إدراج عمود إلى يسار الخلية التي قمت بالنقر داخلها.                                               |

١. انقر داخل الخلية الموجودة يمين أو أعلى المكان الذي تريد إدراج الخلية فيه.
 ٢. أسفل أدوات الجدول Table Tools، في علامة التبويب تخطيط Layout، انقر فوق مشغل مربع الحوار التي للمجموعة صفوف وأعمدة Rows & column.
 ٣. انقر فوق أحد الخيارات التالية.

إضافة صف أعلى أو أسفل:

١. انقر داخل خلية ما أعلى أو أسفل المكان الذي تريد إضافة صف إليه.

۲. ضمن أدوات الجدول Table Tools ، ضمن علامة التبويب تخطيط Layout ، قم بأحد الإجراءين التاليين:

Page ۲۱

لإضافة صف أعلى الخلية، انقر فوق إدراج لأعلى Insert Above في
 المجموعة صفوف وأعمدة Rows & column.

- لإضافة صف أسفل الخلية، انقر فوق إدراج لأسفل Insert Below في المجموعة صفوف وأعمدة Rows & column.

إضافة عمود إلى اليسار أو اليمين:

انقر داخل خلية ما على يسار أو يمين المكان الذي تريد إضافة عمود إليه.

- ۲. ضمن أدوات الجدول Table Tools، ضمن علامة التبويب تخطيط Layout ، قم بأحد الإجراءين التاليين:
  - لإضافة عمود على يسار الخلية، انقر فوق إدراج لليسار Insert left في
    المجموعة صفوف وأعمدة Rows & column.

• لإضافة عمود على يمين الخلية، انقر فوق إدراج لليمين Insert Right في المجموعة صفوف وأعمدة Rows & column .

حذف خلية:

١. حدد الخلية التي تريد حذفها عن طريق النقر فوق حافتها اليسرى.

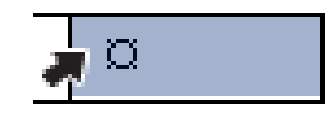

- ٢. أسفل أدوات الجدول Table Tools ، انقر فوق علامة التبويب تخطيط Layout.
- ۳. في المجموعة صفوف وأعمدة Rows & column ، انقر فوق حذف Delete، ثم انقر فوق حذف خلايا Delete Cells.

حذف صف:

١. حدد الصف الذي تريد حذفه عن طريق النقر فوق حافته اليسرى.

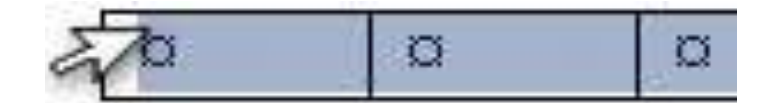

٢. أسفل أدوات الجدول Table Tools ، انقر فوق علامة التبويب تخطيط Layout. ٣. في المجموعة صفوف وأعمدة Rows & column ، انقر فوق حذف Delete، ثم

انقر فوق حذف صفوف Delete Rows.

Pagerr

حذف عمود:

. حدد العمود الذي تريد حذفه عن طريق النقر فوق خطوط الشبكة العليا أو الحد الأعلى
 الخاص به.

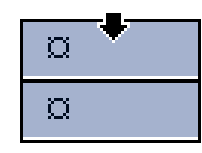

٢. أسفل أدوات الجدول Table Tools ، انقر فوق علامة التبويب تخطيط Layout. ٣. في المجموعة صفوف وأعمدة Rows & column ، انقر فوق حذف Delete، ثم انقر فوق حذف أعمدة Delete Column.

حذف الجدول : يتم تحديد الجدول بأحدى الطرق السابقه ثم أختيار أسفل أدراج الجدول Table Tools ، في علامه التبويب تخطيط Layout /القائمه الفرعيه حذف Delete ، نختار من القائمه المنسدله حذف جدول Delete Table.

> دمج الخلايا الموجودة في جدول أو تقسيمها : دمج خلايا:

يمكن ضم اثنين أو أكثر من خلايا الجدول في نفس الصف أو العمود في خلية مفردة. على سبيل المثال، يمكن ضم عدة خلايا أفقياً لإنشاء عنوان جدول يمتد على عدة أعمدة.

١. حدد الخلايا التي تريد دمجها عن طريق النقر فوق الحافة اليسرى للخلية وسحبها إلى الخلايا الأخرى التي تريدها.

٢. أسفل أدوات الجدول Table Tools ، في علامة التبويب تخطيط Layout، في المجموعة دمج Merge Cells، انقر فوق دمج الخلايا Merge Cells.

تقسيم خلايا:

انقر داخل خلية، أو حدد عدة خلايا تريد تقسيمها.

٢. أسفل أدوات الجدول Table Tools ، في علامة التبويب تخطيط Layout، في المجموعة دمج Merge، انقر فوق تقسيم الخلايا Split Cells.

۳. أدخل عدد الأعمدة أو الصفوف التي تريد تقسيم الخلايا المحددة إليها.

Pagerr

الفصل السادس

أعداد المستند وطباعته

من أهم العمليات التي تجري على المستند بعد الآنتهاء من كتابته وتصحيح كافه الآخطاء فيه ، هوالقيام بطباعته ، ولكي ننفذ هذه العمليه لابد اولآ من القيام بأعداد المستند للطباعه ، ويتم ذلك بأعداد أوراق العمل للطباعه وتجهيزها ثم معاينتها قبل البدأ بألطباعه.

أعداد الورقه Page Setup :

من تبويب تخطيط الصفحه Page Layout / مجموعة أعداد الصفحه Page Setup قم بأستخدام القوائم الفرعيه لتحديد نوع وحجم الورق الذي سيتم الطباعه عليه وتحديد أتجاه الطباعه وتصميم الكتابه وتحديد الهوامش .

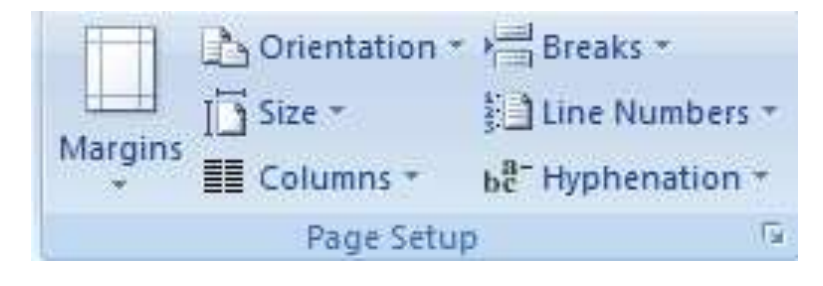

لتحديد هوامش الصفحة انقر فوق هوامش (Margins) فتظهر قائمة بأنواع الهوامش.

قم بأحد الإجراءات التالية:

- انقر فوق نوع الهامش المطلوب. للحصول على عرض الهامش الأكثر أستخدامًا، أو انقر فوق عادي.
- انقر فوق هوامش مخصصة (Custom Margins)، ثم في المربعات أعلى وأسفل
  وأيسر وأيمن، أدخل قيمًا جديدة للهوامش.
- ٢. من خلال القائمة Orientation تستطيع تحديد نوع ورقة الطباعة ان كانت رأسيا او أفقيا. حيث يقوم هذا الآمر بتغير شكل الصفحة اثناء عملية الطباعة فقد يرغب المستخدم في طباعة الصفحة بشكل طولي ، ولعمل ذلك يضغط على الآمر Portrait أو قد يرغب بطباعة الصفحة بشكل عرضي فيقوم بالضغط على على Landscape.
- من خلال القائمة Size تستطيع تحديد حجم ورقة الطباعة، حيث يتيح برنامج الوورد عدد من . احجام الصفحات الجاهزة التي تستطيع أستخدامها بالضغط على أي واحدة منها. كما بأمكانك تحديد حجم الورقة الذي ترغب به من خلال الضغط على الآمر More Paper Sizes.
- ٤. كما نرى في كل الصحف والمجلات تكون كل المواضيع والأخبار مكتوبة في شكل أعمدة وقد تكون الصفحة مكونة من عمودين أو أكثر ولتطبيق هذه الطريقة في الكتابة يمكن أتباع الآتي: قم بالضغط على زر **Columns** حيث سيظهر لك عدد من الخيارات التي ممكن أعتمادها في تنسيق الآعمدة أو يمكنك أيضا ان تزيد عدد أعمدة الى (١١) عمود والتحكم في طريقة الكتابة مساحة العمود من اليمين الى اليسار وأيضا التحكم في وجود خط فاصل بين الآعمدة وفي مساحة العمود والتحكم في والتحكم في والتحكم في مين الميتابة بين التي معاد.

Page Yź

المعاينة قبل الطباعة Print Preview: تستخدم المعاينة قبل الطباعة لرؤية المستند بالشكل النهائي قبل طباعته وذلك عن طريقPrint Preview الذي يمكن الوصول اليه من خلال القائمة في أعلى الشاشة والوقوف على الآمر Print ليظهر لنا الآمر Print Preview. حيث تتيح هذه الخاصية للمستخدم التحكم بحجم الورقة وهوامشها Hضافة الى أمر طباعتها أو الغاء معاينها قبل الطباعة وغيرها من الخيارات.

| Ca 9 -        | U 🗸 🗸               |           | التساكش                                                       | Preview) - Microsoft Word) الغصل                                                                                                    |                        |
|---------------|---------------------|-----------|---------------------------------------------------------------|----------------------------------------------------------------------------------------------------|------------------------|
| Print Pr      | eview               |           |                                                               |                                                                                                    |                        |
| Print Options | Margins Orientation | Size Zoom | 100% One Page<br>Two Pages<br>Page Width                      | Show Ruler  Next Page    Magnifier  A Previous Page    Shrink One Page  Previous Page                                                                                                    | Close Print<br>Preview |
| Print         | Page Setup          | Fa        | Zoom                                                          | Preview                                                                                                    |                        |
| 121 - 12      |                     |           | قر رجزه خط قاعل<br>ب لأحدة على كل                             | والتحد في طريقة القلبة من اليمين الى أيسار وايضا التحد<br>من الاعدة وفي مسلمة العود والتحدة في طريقة القلبة ف<br>المسقد على على جزء معين قط من فستقد.<br>المعليّة قبل الطباعة-Print Presiew:                                                                  |                        |
| - 4           |                     |           | ونك عن طريق امر<br>س الشاشة والوقرف<br>الخاصية للمستخم<br>اتر | منحم الماية فل اطباعة لروية لمعد يلشك الهلي فل طباعة .<br>Print Preview الذي يمكن الرصول اليه من خلال القلمة ألله في اط<br>على الامر Print Preview يطهر الا الامر Print Preview حيث ترح هذه<br>التحديمجد البرقة رهواملها الفقة الى امر طباطها و غردامن لخيارا |                        |

طباعة المستند: بعد الأنتهاء من أدخال النصوص الى المستند ومعاينته، تستطيع طباعته على الورق من خلال الامر Print والذي يمكن الوصول اليه من خلال أحدى الطرق التالية: 1. انقر فوق القائمة ( الله في اعلى الشاشة ثم اضغط الآمر Print. 2. انقر فوق الزرين Ctrl + P من على لوحة المفاتيح.

بعد الضغط على الآمر Print ستظهر لنا النافذة التالية:

Page Yo

| Printer                                         |                                                                                                    |                   |                  |    |
|-------------------------------------------------|----------------------------------------------------------------------------------------------------|-------------------|------------------|----|
| <u>N</u> ame:                                   | Send To OneNote 2007                                                                                                    | Properties        | ור               |    |
| Status:                                         | Idle                                                                                                    | Find Printer      | i I              |    |
| Type:                                           | Send To Microsoft OneNote Driv                                                                                                    | The Philes        |                  |    |
| Where:                                          | Send To Microsoft OneNote Port                                                                                                    | Print to file     |                  |    |
| Comment:                                        |                                                                                                    |                   | Manual duple     | ×  |
| Page range                                      |                                                                                                    | Copies            |                  |    |
| <u>o A</u> ll                                   |                                                                                                    | Number of copies: | 1                |    |
| Curren                                          | t page 🛛 🔘 Selection                                                                                                    |                   |                  |    |
| O Pages:                                        |                                                                                                    |                   | Collate          |    |
| Type p<br>ranges<br>from t<br>sectior<br>or p1s | age numbers and/or page<br>separated by commas counting<br>he start of the document or the<br>h. For example, type 1, 3, 5–12<br>1, p1s2, p1s3–p8s3                                                                                                    |                   |                  |    |
| Print <u>w</u> hat:<br>P <u>r</u> int:          | Document 💌                                                                                                    | Zoom              |                  |    |
|                                                 | All pages in range                                                                                                    | Pages per sheet:  | 1 page           |    |
|                                                 | has an exception to the second second s |                   | ALCONTRACTOR NO. | 33 |

- من خلال المجموعة Printer وفي الحقل Name نقوم بتحديد اسم الطابعة التي يتم العمل عليها.
  - من خلال المجموعة Print Range يمكنك تحديد ما سيتم طباعته من حيث:
    - . All طباعة كل المستند All
    - . Current Page الصفحة الحالية فقط . ٢
- ٣. طباعة أوراق محددة من المستند Pages وذلك عن طريق كتابة أرقام الصفحات كما يلي (١,٢,٥) وهنا سيقوم بطباعة كل من الصفحات الاولى والثانية والخامسة او يمكنك طباعة صفحات متتالية عن طريق كتابة (٤-١) وهنا سيقوم بطباعة الصفحات من الصفحة الاولى الى الصفحة الرابعة.
- تستطيع تحديد عدد النسخ المراد طباعتها من خلال المجموعة Copies مع أمكانية تحديد توزيع النسخ المطبوعة ام لا.
- تستطيع من خلال المجموعة Zoom تحديد عدد الصفحات التي سيتم طباعتها في الورقة الواحدة مع أمكانية تحديد حجم ورقة الطباعة.

بعد الانتهاء من أعداد خصائص الطباعة المرغوب بها، انقر على الزر Ok لتبدأ الطباعة.

Page ۲٦